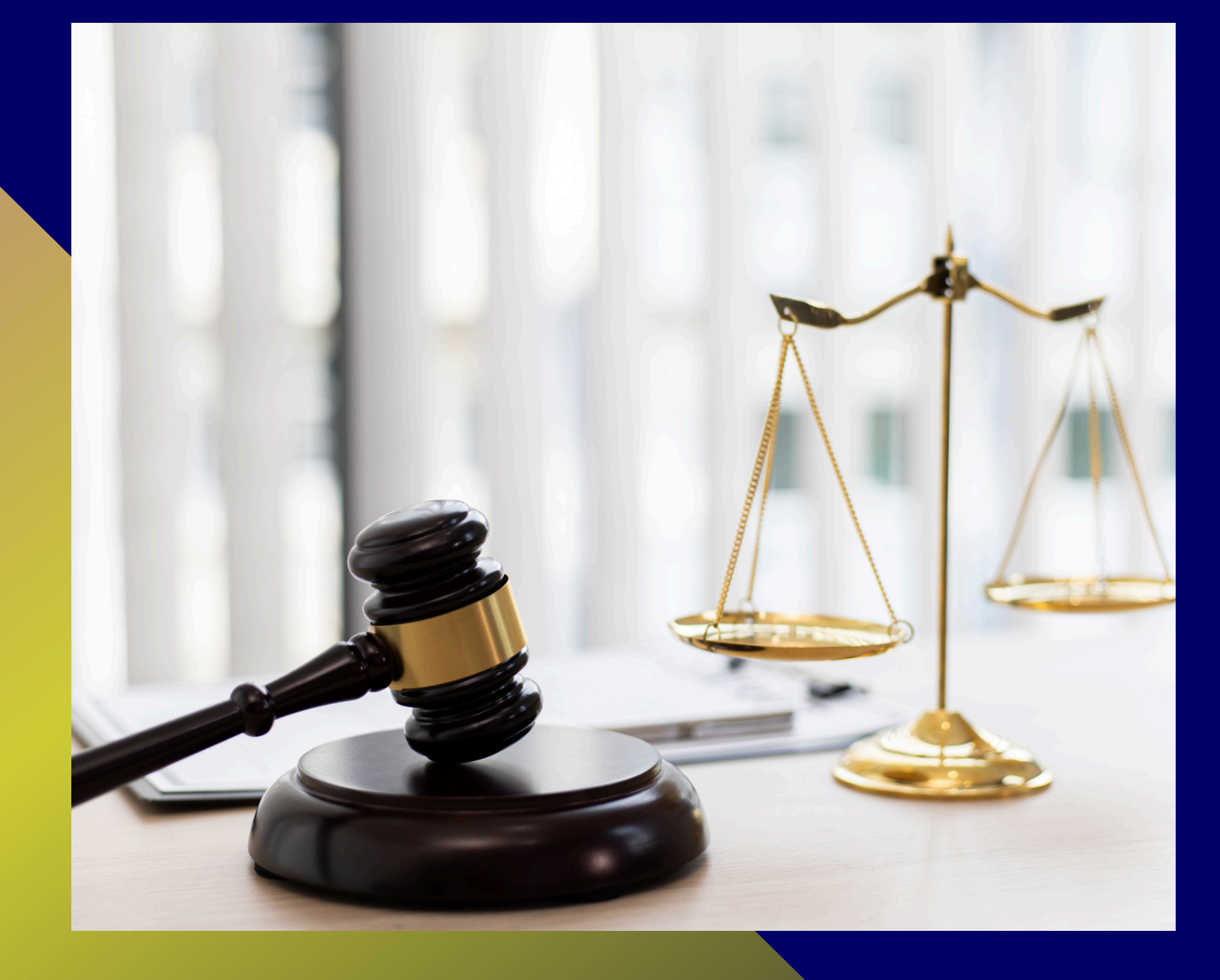

# **INSTRUCTIVO DE REINSCRIPCIÓN DE AUXILIARES DE JUSTICIA**

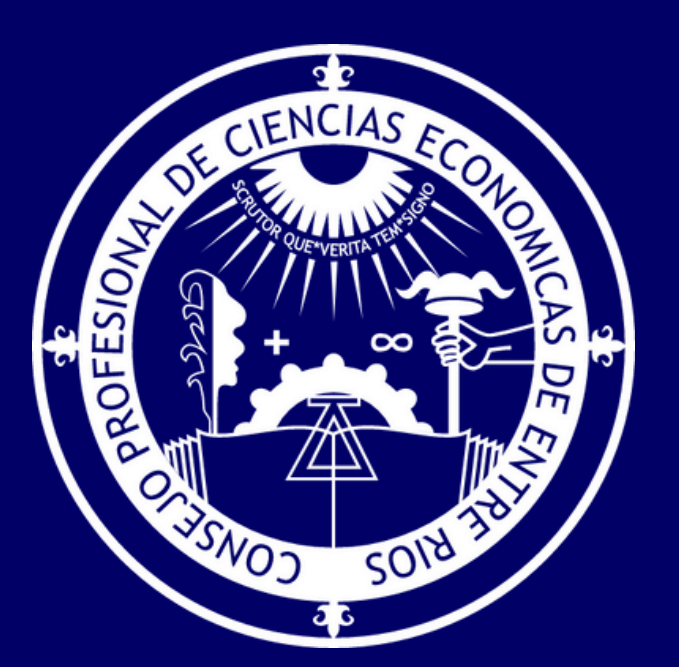

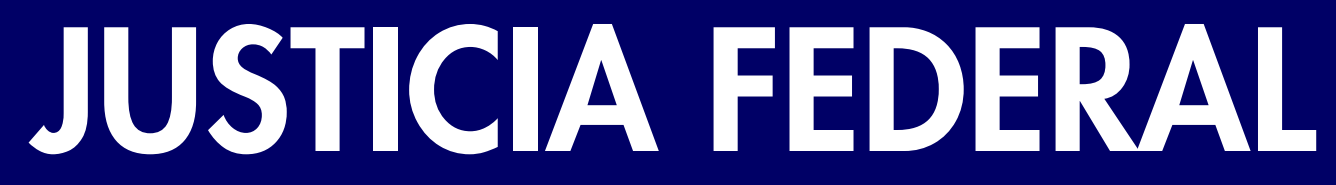

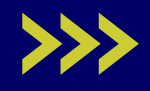

## REINSCRIPCIÓN

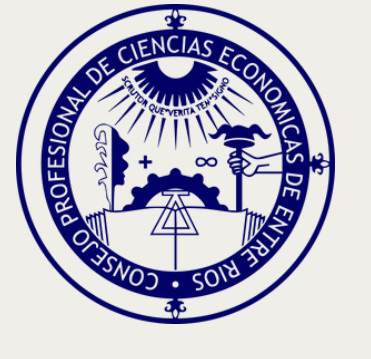

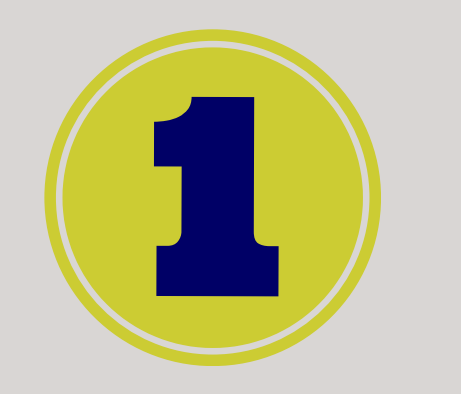

Ingresar al sitio web del **Poder Judicial** de la Nación

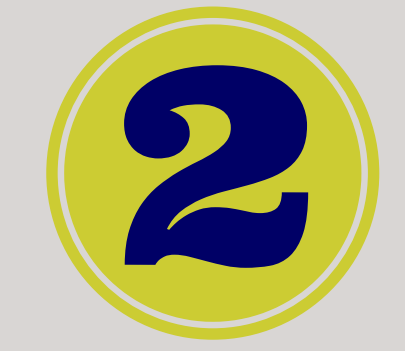

Controlar datos personales y verificar que la profesión se encuentre validada

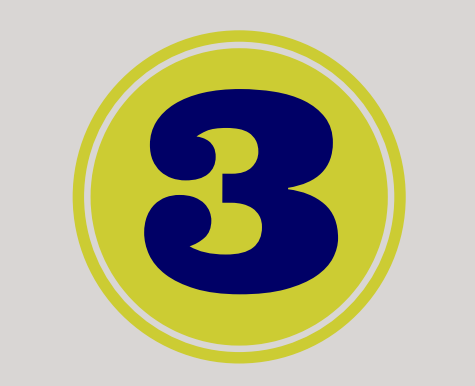

Cargar y validar documentación (Comprobante de Pago)

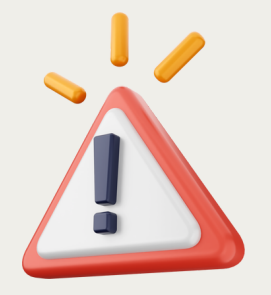

ANTES DE INICIAR EL PROCESO DE REINSCRIPCIÓN, SE SUGIERE TENER EN FORMATO PDF LA CONSTANCIA DE MATRÍCULA Y COMPROBANTE DE PAGO DE INSCRIPCIÓN

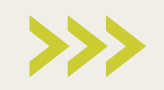

### **Registrar** la jurisdicción y fueros

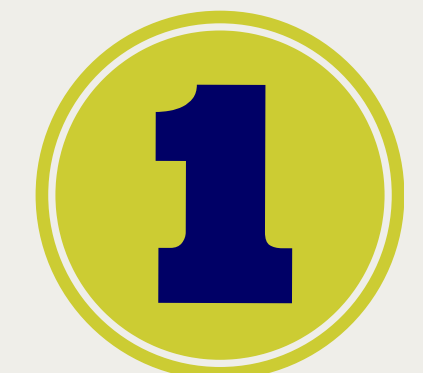

#### Inscripción y Sistema de Gestión Auxiliares de Justicia

Requisitos e información sobre el proceso de inscripción de auxiliares de justicia.

Inicio / Inscripción y Sistema de Gestión Auxiliares de Justicia

Todas aquellas personas físicas y jurídicas que colaboran de uno u otro modo para que los jueces, tribunales y cortes de justicia puedan administrar justicia del modo más eficaz y objetivo posible, cumpliendo un papel secundario pero necesario.

#### INGRESE AL SISTEMA DE GESTIÓN

#### ¿A quién está dirigido?

Empleados y funcionarios del Poder Judicial, oficiales de justicia, martilleros públicos, peritos, abogados, procuradores, agrimensores, asistentes sociales, arquitectos, contadores, escribanos, traductores y caligrafos públicos, médicos legistas, psiquiatras, veterinarios, ingenieros, odontólogos, taquígrafos, criminalistas, sociólogos, psicólogos y doctores en química. REGISTRO DE USUARIOS

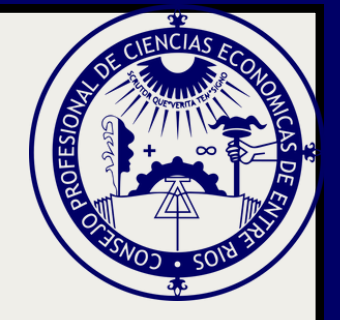

### Ingresá en <u>www.pjn.gov.ar/</u> pages/instructivo-<u>auxiliares</u> y seleccioná **INGRESE AL SISTEMA DE GESTIÓN**

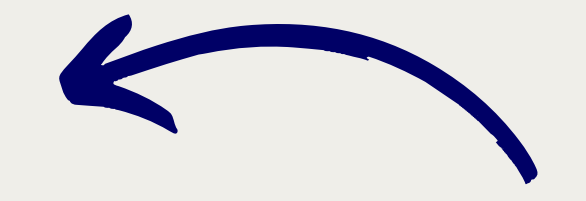

#### Ingresá tu USUARIO (CUIL/CUIT) y tu CONTRASEÑA

#### Presioná INGRESAR

| ingresar a rouer ou |
|---------------------|
|---------------------|

Usuario

Contraseña

¿Ha olvidado su contraseña?

Recordamos que se encuentra vigente lo dispuesto en la Acordada 31/2011 de la Corte Suprema de Justicia de la Nación (Anexo II, punto 11) respecto de la intransferibilidad de los códigos y contraseña de usuarios asignados por el PJN

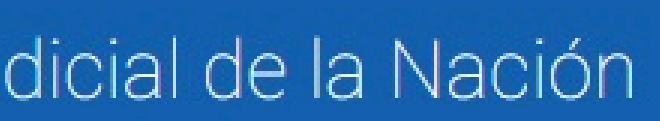

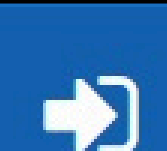

#### INGRESAR

¿Usuario nuevo? REGÍSTRESE

#### Ingresá en SISTEMA DE SORTEO DE AUXILIARES

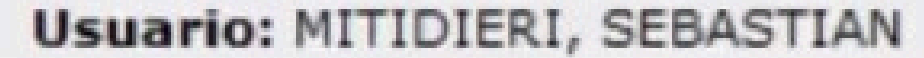

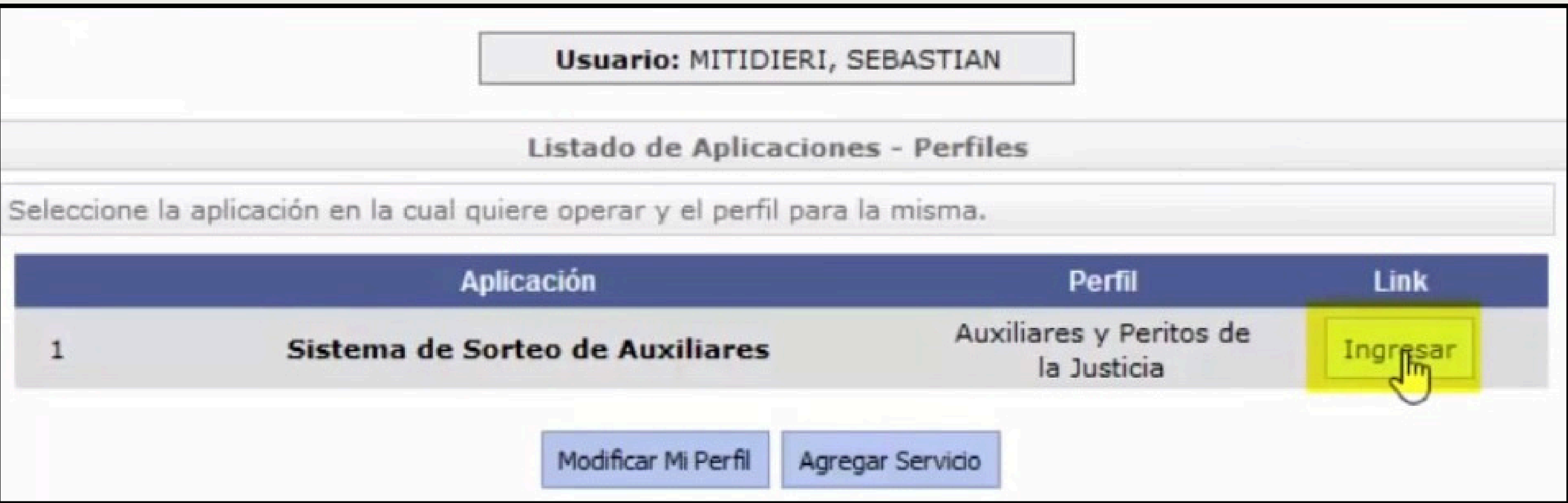

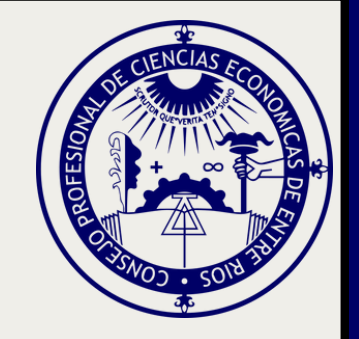

#### Presioná la opción DATOS PERSONALES – Ver/Modificar Datos.

#### Controlá si son correctos o debes modificarlos y presioná GUARDAR.

| Sus dates han sido mo | MITIDIERI, SEBASTIAN                           |
|-----------------------|------------------------------------------------|
|                       | Perfil: Auxiliares y Peritos<br>de la Justicia |
| inscripción           | Página principal                               |
| a una Cam             | Datos Personales                               |
|                       | Ver / Modificar                                |
|                       | Agrupaciones /<br>Profesiones                  |
| Nombre: (             | Carga Estampilla                               |
| Apellido: (           | Consultar                                      |
| Documen               | Comprobante de                                 |
| Fecha Nacimien        | Inscripcion                                    |
| Nacionalida           |                                                |
| CU                    |                                                |
| Domicilio Constituído |                                                |
| Provincia             |                                                |

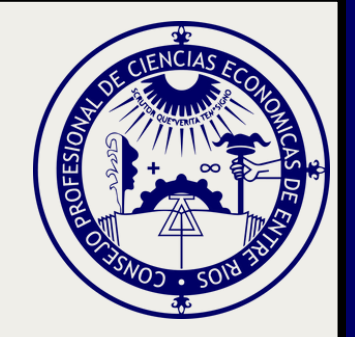

#### odificados correctamente

igina puede modificar sus datos personales para la próxima 1. Si desea modificar sus datos en el padrón actual debe dirigirse nara del PJN

#### Datos del auxiliar

| )  | SEBASTIAN                            |  |
|----|--------------------------------------|--|
| ") | MITIDIERI                            |  |
| 0: | : DU 11111111                        |  |
| 0: | : 22/08/1980                         |  |
| d: | ARGENTINA V                          |  |
| L: | : 2011111112                         |  |
| )  | BUENOS AIRES                         |  |
|    | Seleccione una provincia de la lista |  |

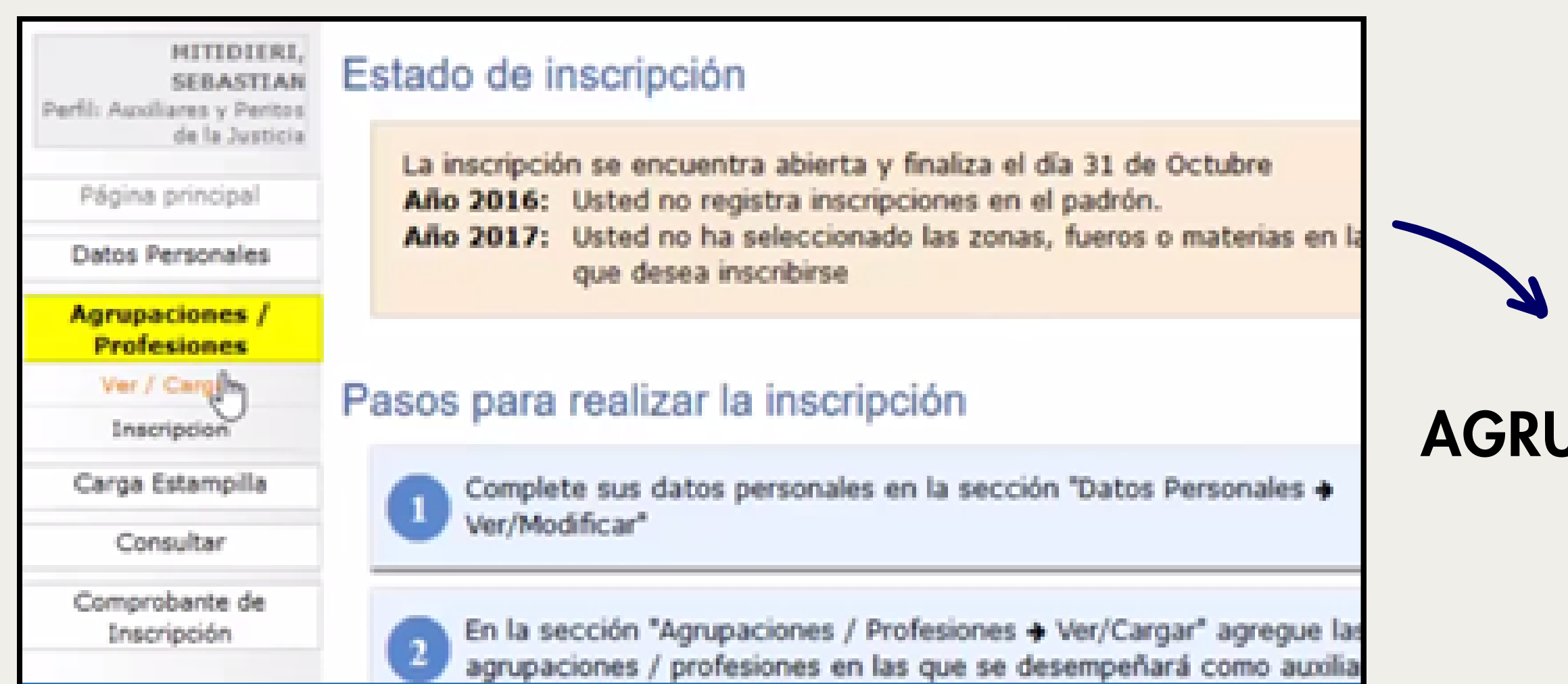

La profesión debe estar con un tilde verde, que significa que la documentación está validada y podes continuar con el proceso

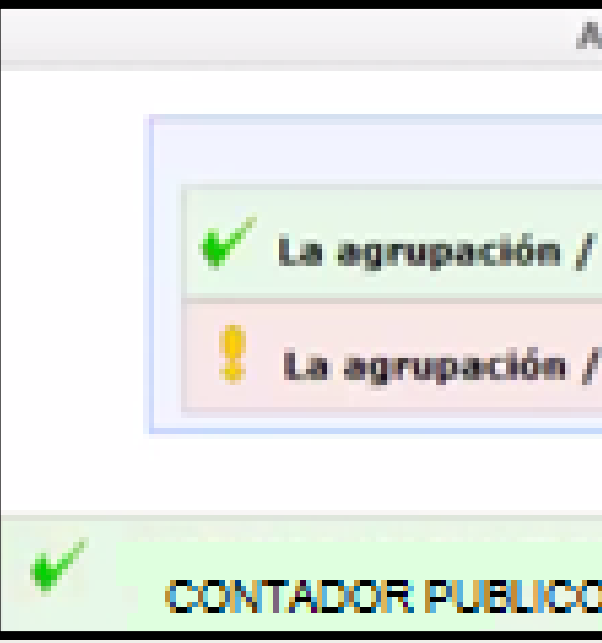

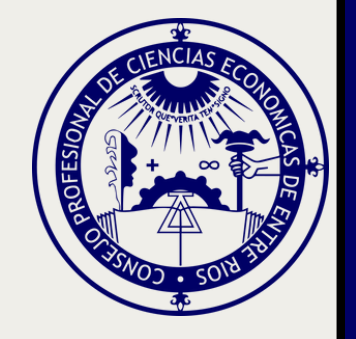

#### Ingresá a **AGRUPACIONES/PROFESIONES –** Ver/Cargar.

Agrupaciones / Profesiones

Referencias

La agrupación / profesión tiene todos sus adjuntos validados

La agrupación / profesión contiene adjuntos sin validar

Opciones\*

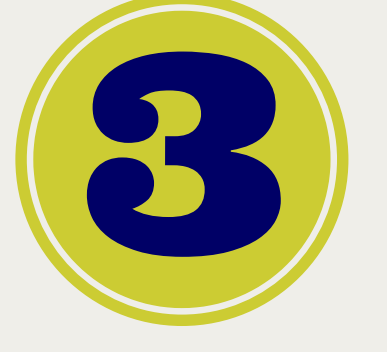

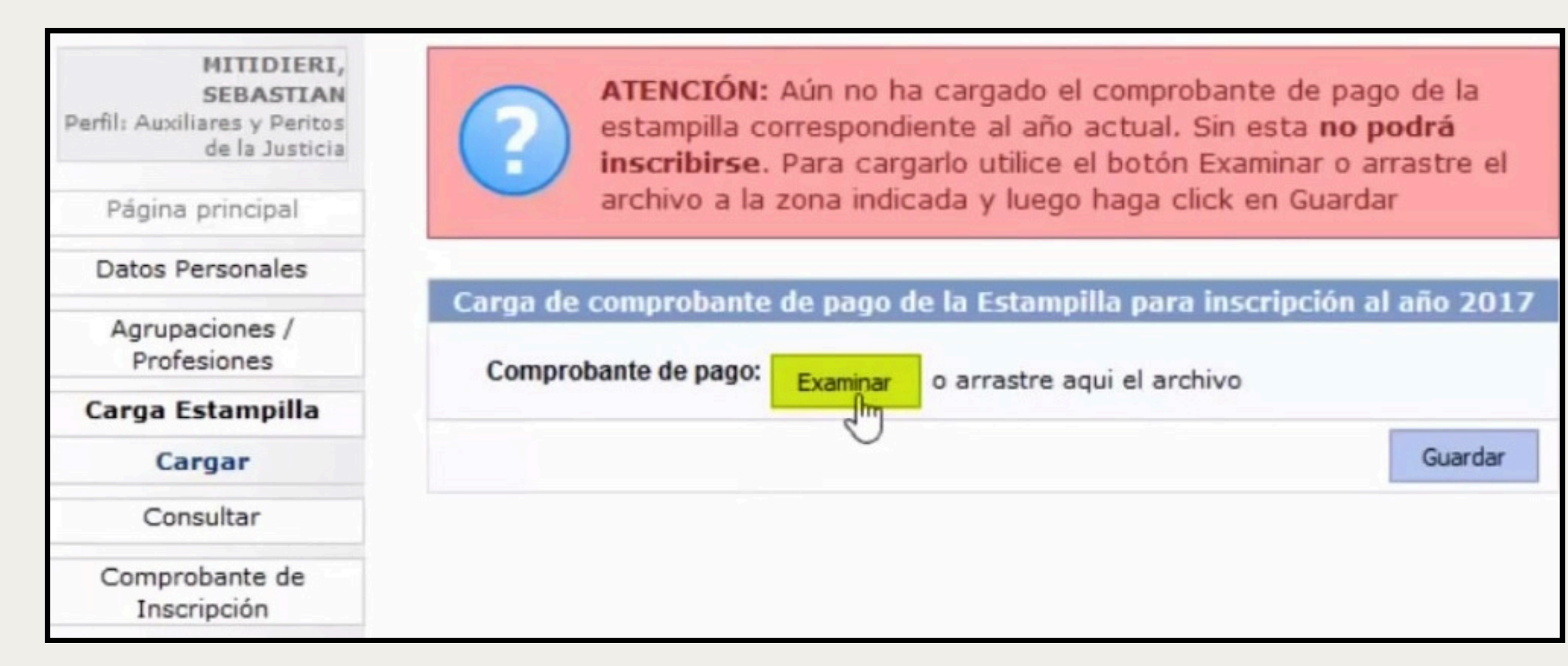

Cuenta de la Dirección de Administración de la CSJN: CUIT: 30-70087611-6 TIPO DE CUENTA: Cuenta Corriente Especial 08 - CUENTA N°: 0010561/3 -CBU: 0290005610000001056139.

Validá la documentación en el Juzgado Federal. Hasta no realizarla, NO PERMITIRÁ AVANZAR CON EL PROCESO

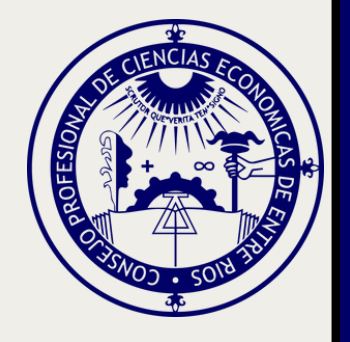

### Ingresá en CARGA ESTAMPILLA, adjuntá en formato PDF el comprobante de pago del arancel y presioná GUARDAR

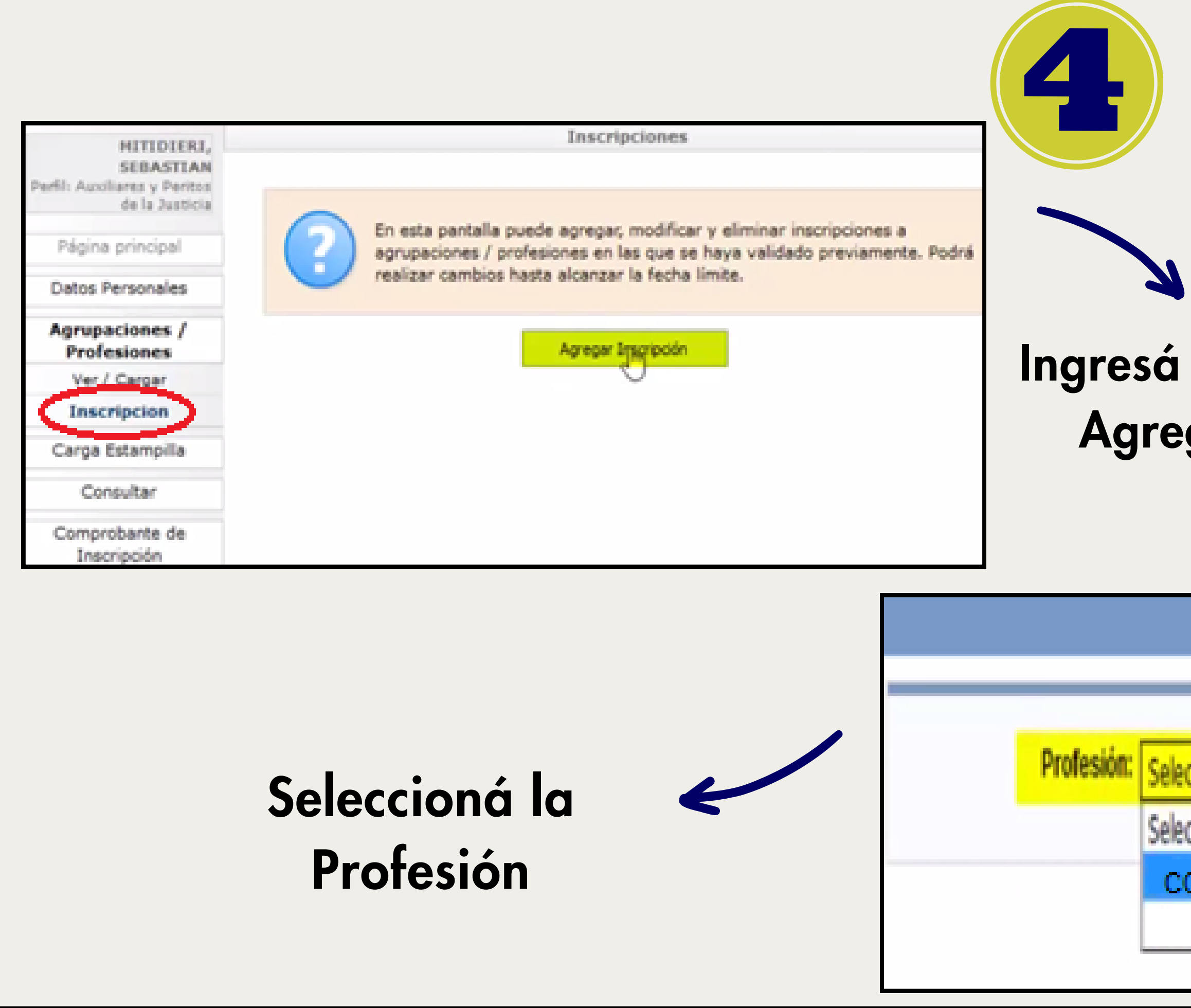

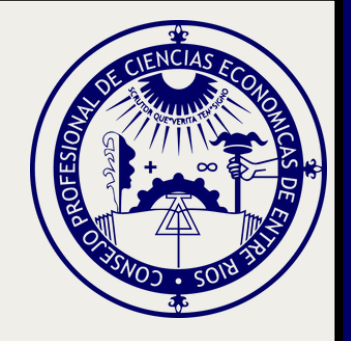

### لم Ingresá a INSCRIPCIÓN -Agregar inscripción

| Agregar Inscripcion |   |
|---------------------|---|
|                     |   |
| leccionar           | ¥ |
| leccionar           |   |
| CONTADOR PUBLICO    |   |
| 4                   |   |
|                     |   |

| Profesión                                  | CONTADOR PUBLICO<br>Seleccionar<br>CAPITAL FEDERAL<br>LA PLATA<br>BAHIA BLANCA<br>PARANA<br>SANTA FE |                               | ~            | Sele<br>Jur               |
|--------------------------------------------|----------------------------------------------------------------------------------------------------|-------------------------------|--------------|---------------------------|
| S                                          | eleccioná la za<br>de actuación                                                                      | ona                           |              |                           |
| × × ×                                      | Materias                                                                                             | Descripción<br>Civil<br>Penal |              |                           |
| Tildá ″no me e<br>inhabilitado po<br>presi | ncuentro suspendido<br>ara esta profesión<br>oná ACEPTAR                                             | o ni<br>." y                  | No me encuer | tro suspendido ni inhabil |

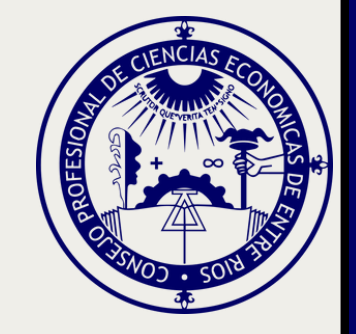

### eccioná la risdicción

Zonas de actuación

Descripción

NECOCHEA

MAR DEL PLATA

AZUL

#### Seleccioná los fueros

litado para esta profesión. Esta información reviste caracter de declaracion jurada

Cancelar A

Aceptar

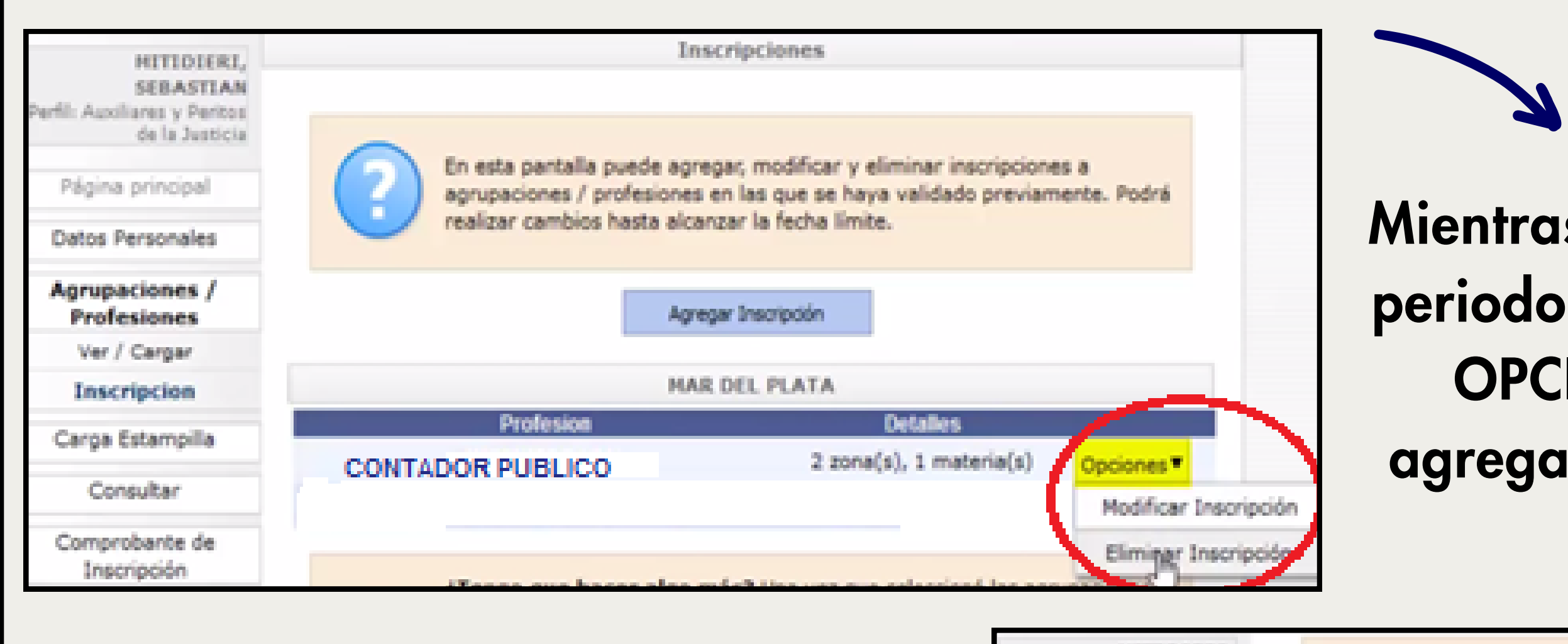

Luego de finalizado el periodo de inscripción, podrás imprimir el CERTIFICADO DE INSCRIPCIÓN

| HITIDIERI,<br>SEBASTIAN<br>Perfil: Auxiliares y Peritos<br>de la Justicia | ? | ¿P<br>la i |
|---------------------------------------------------------------------------|---|------------|
| Página principal                                                          | - | 100        |
| Datos Personales                                                          |   |            |
| Agrupaciones /<br>Profesiones                                             |   |            |
| Carga Estampilla                                                          |   |            |
| Consultar<br>Comprobante de<br>Inscripción                                |   |            |
| Imprimir                                                                  |   |            |

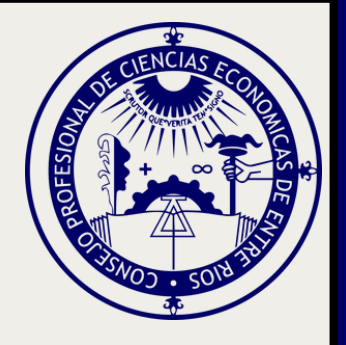

#### Mientras se encuentre habilitado el periodo de inscripción, en el botón OPCIONES podés modificar, agregar o eliminar la inscripción

¿Por qué no veo mi comprobante de inscripción? El comprobante de la inscripción actual estará disponible al finalizar el período. Hasta entonces puede realizar modificaciones a sus inscripciones.

Usted no posee comprobantes de inscripción

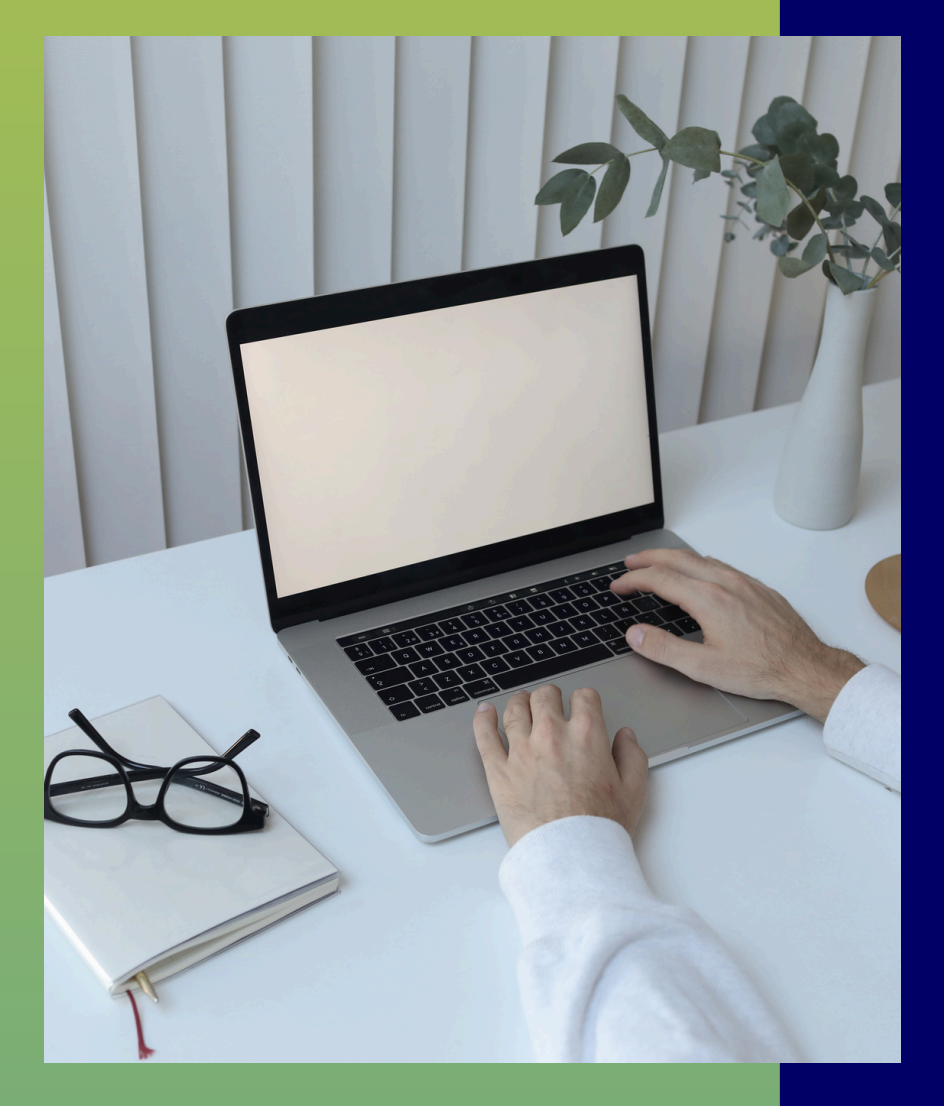

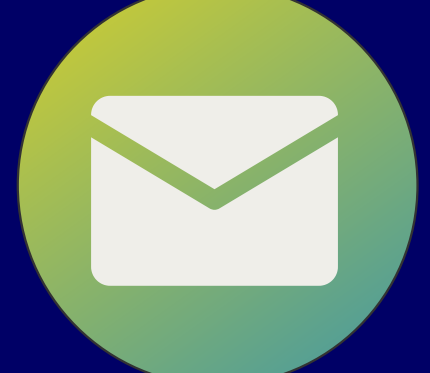

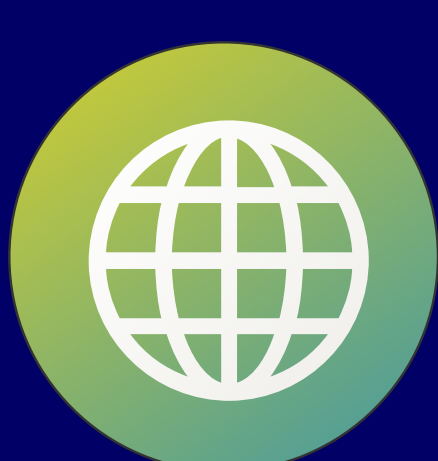

el FORMULARIO en el sitio web del CPCEER

Judicial.

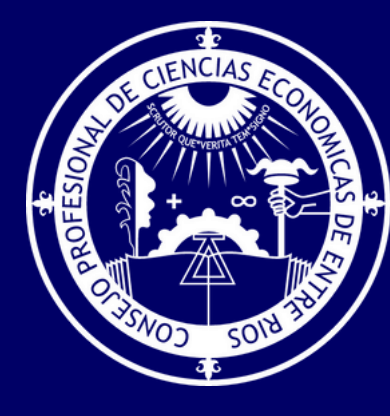

## Pedí tu CONSTANCIA DE MATRÍCULA completando

### PORTAL DE ASISTENCIA AL USUARIO EXTERNO Sitio del Poder Judicial de la Nación con sección de preguntas frecuentes, instructivos y formulario de contacto mediante el que pueden canalizarse consultas y reclamos relacionados a la Gestión